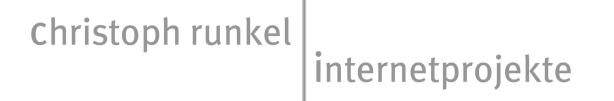

## Dateiexport von Immodaten aus der Maklersoftware nach Typo3

 Einpflegen der Dateien in das Maklersystem Wichtig: Haus -> Externe Referenznummer H... Insel-> Externe Referenznummer I... Auslandsimmobilien -> A... Alle anderen Nummern werden als Grundstücke betrachtet.

Bilder: Werden masstabsgerecht auf max.- Breite / Höhe 500px gerendert. Jedes Bild sollte einen eindeutigen Namen haben!

2) Exportieren der Datei aus der Makleranwendung Dateiname: WebsiteACI\_exporttypo3.xml (Gross-Kleinschreibung beachten!)

Die Daten können auch gleich auf den Server exportiert werden Anmeldedaten:

Server/Host: <u>ftp.atlantik-canada.de</u> Login atldpyrg2 Passwort hasen46

- 3) Auf dem Server die URL http://www.atlantik-canada.de/immoupdate.htm eingeben
- 4)
- Wupdate Immobilien Mozilla Firefox

  Datei
  Bearbeiten
  Ansicht
  Gehe
  Lesezeichen
  Extras
  Hilfe

  Image: Image: I

## Import Immobilien

| Passwort:      |                                                   |
|----------------|---------------------------------------------------|
| Variante:      | Komplettimport (löschen bestehender Datensätze) 💌 |
| Upload Bilder: | ja 💌                                              |
|                | Ausführen                                         |
|                |                                                   |
|                |                                                   |

Das Passwort s.o.

Variante: Komplettimport: Alte Importdatensätze werden gelöscht Anfügen: Die exportierten Daten werden angefügt, bisherige Datensätze bleiben bestehen Kein: Nur Bildupload

## Upload Bilder: Ja -> Die eingebetteten Bilder werden gespeichert, Nein-> Keine Verarbeitung

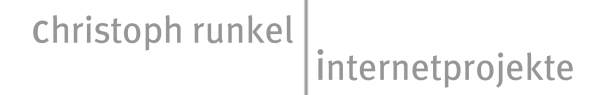

- 5) Danach müssten die Daten auf dem Typo3 –Server verfügbar sein, im Internetauftritt kontrollieren.
- 6) Die exportierten Immobilien können unter Typo3 nachbearbeitet werden

http://www.atlantik-canada.de/typo3

Username:steffen Passwort:hasen46

Dann links in der Navigationsleiste die Auswahl Liste anwählen

In der Seitenauswahl Grundstücke, Häuser etc. auswählen

Rechts werden die Immobilien dieser Gruppe angezeigt

Klick auf das Haussymbol -> Bearbeiten, Löschen, etc.

Nach Eingabe Speichern

Alle Caches leeren Links unten in der Navigation

Logout.